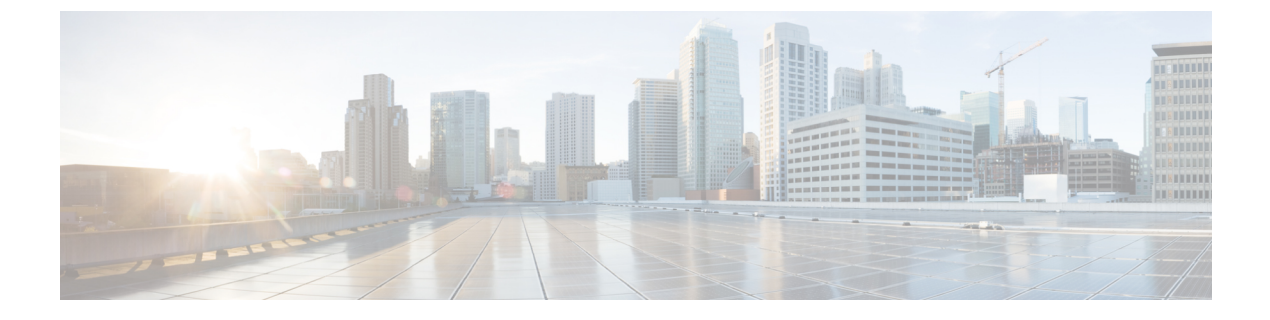

## **Logging Out of the Application**

Android and iOS Devices, on page 1

## **Android and iOS Devices**

## **Logging Out**

## Procedure

 Step 1 Under Cisco User Defined Network, tap the logout icon at the left-most side. You get to view the following message: Are you sure you want to logout?
Step 2 Tap LOGOUT. Note If you want to login as a different user, clear the cache from the browser (Android app: Chrome browser; iOS app: Safari browser).

I